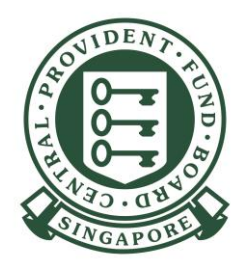

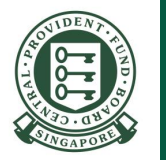

Go to <u>cpf.gov.sg/employer</u>
 Click Login

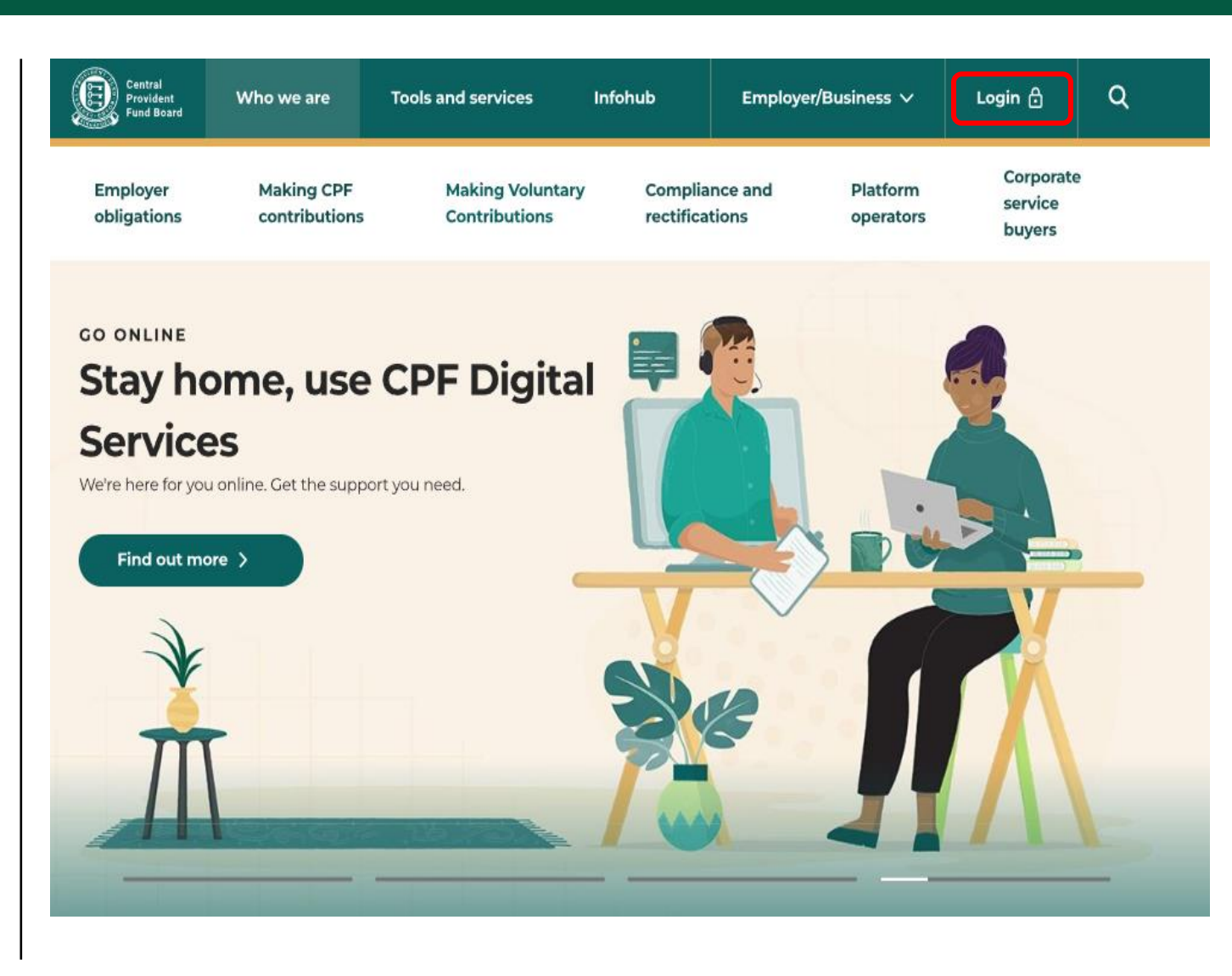

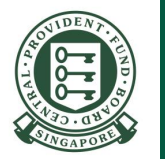

3) Select Other services

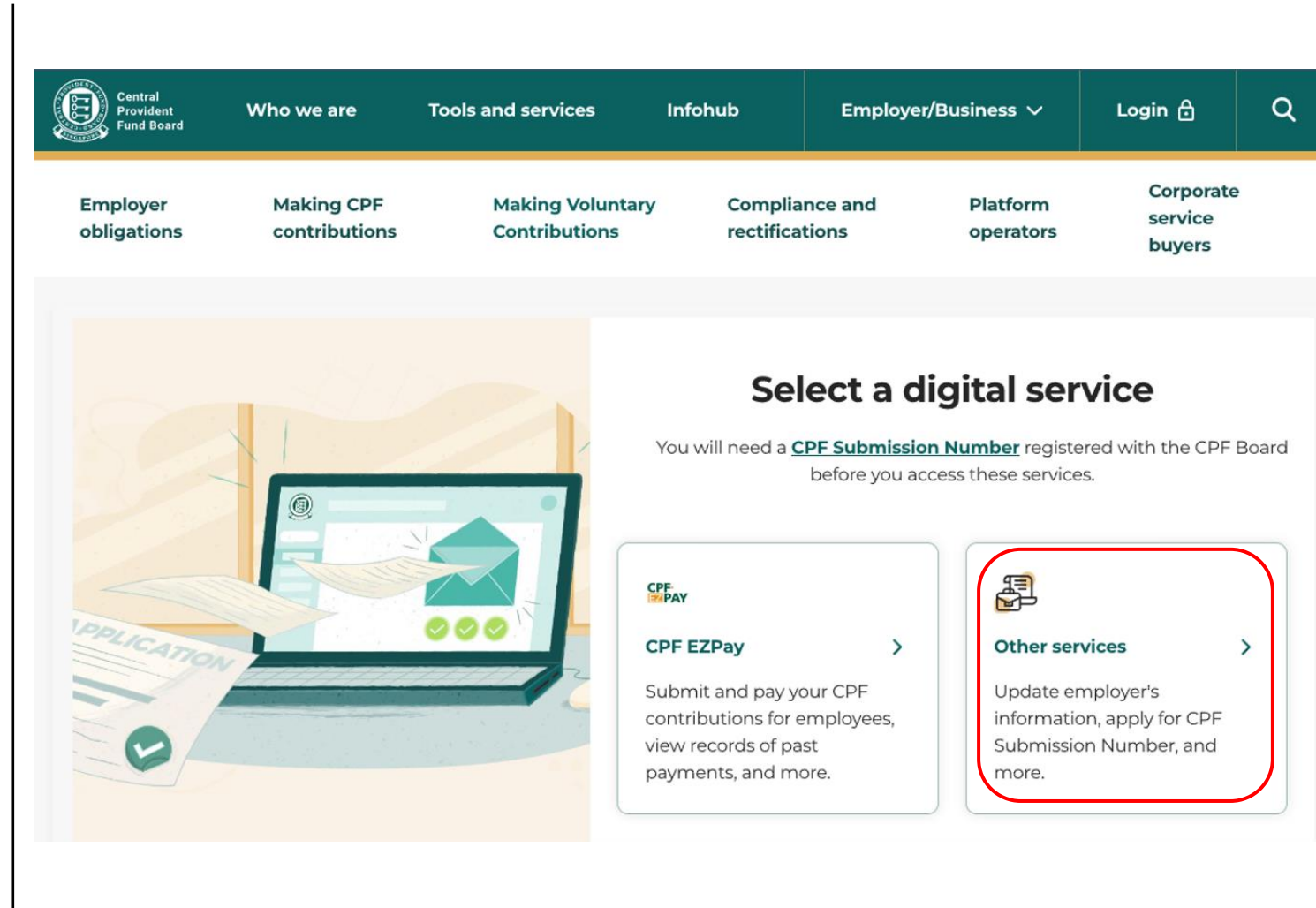

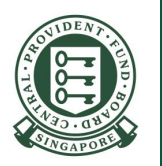

4) Select and log in, depending on whether you are a UEN-registered entity or individual trading under your own name.

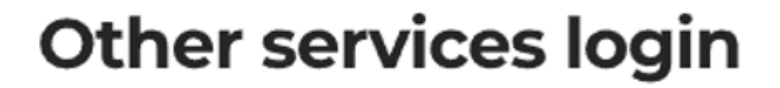

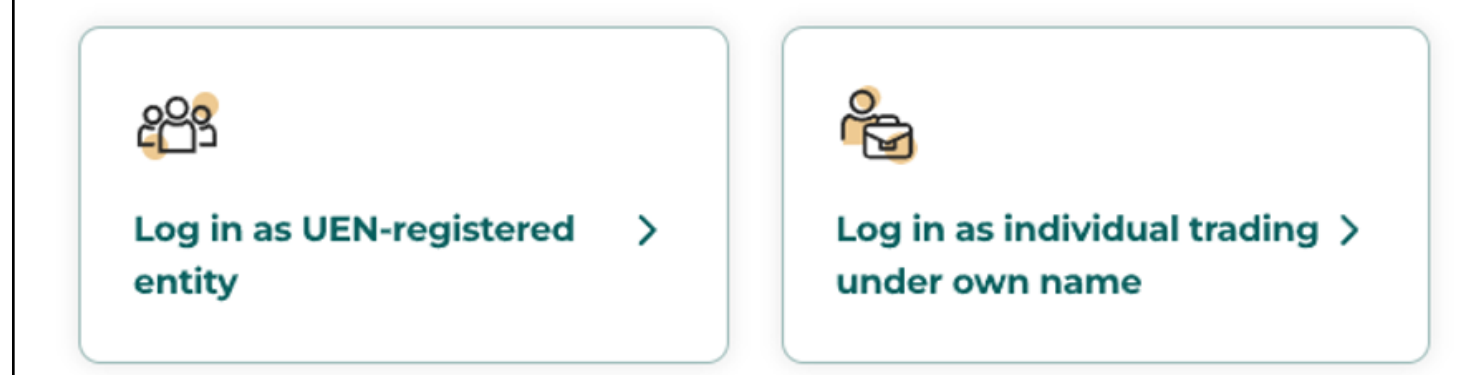

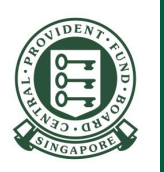

5) After logging in, enter the 'CPF Submission Number'.

Click Proceed

Note: If you are an individual trading under own name, please note that only you can update the particulars for your own CSN.

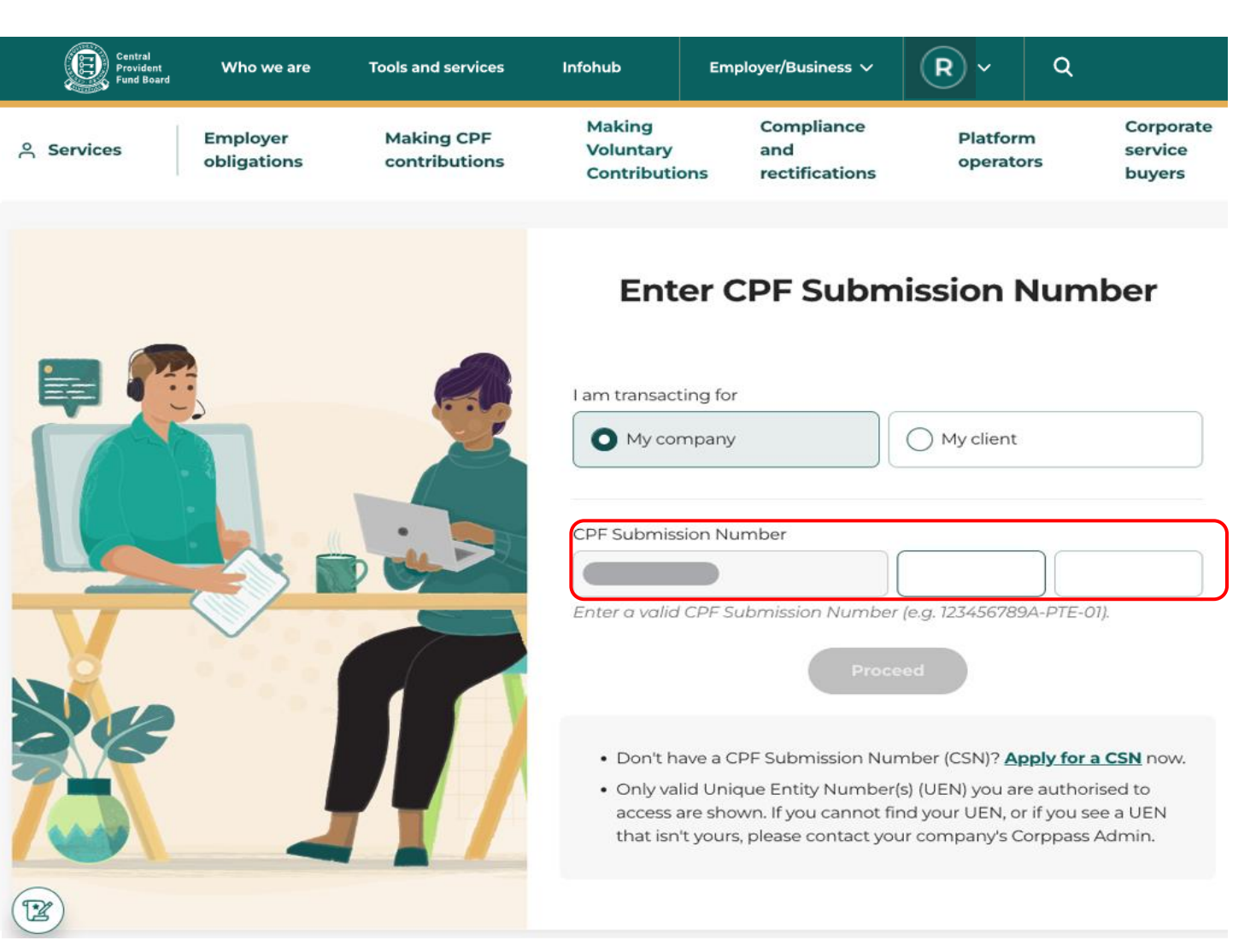

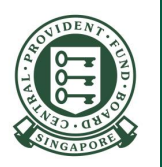

6) Click '**Account settings**' to access your existing particulars maintained with CPF Board.

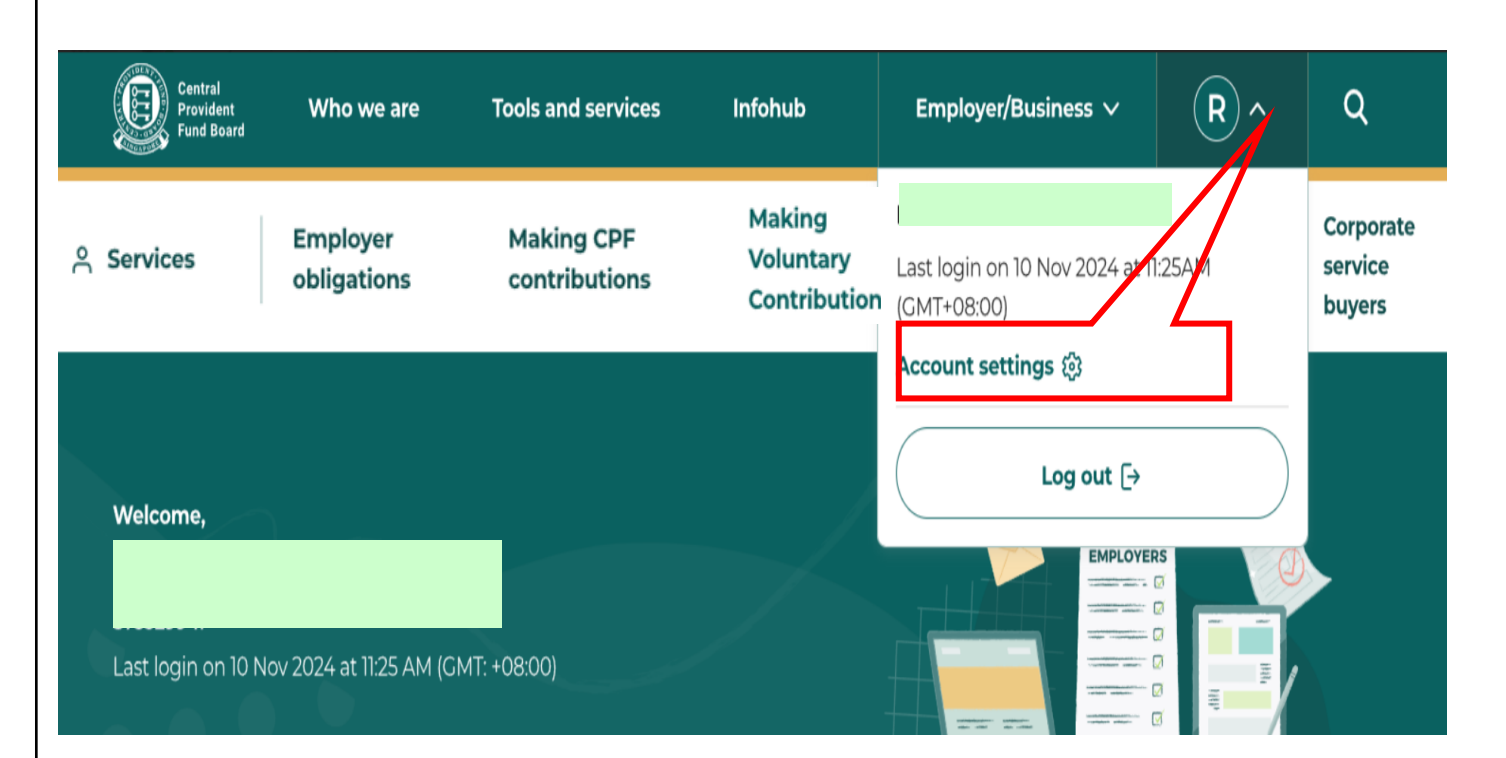

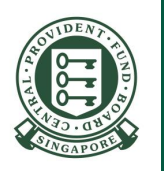

7) Click '**Update**' on the relevant section to update the employer particulars.

Note: Employer who is trading under own name can update Singapore Standard Industrial Classification (SSIC), also known as the nature of business, under '**Employer details**' section.

|                                                                                                    | Account                                                                                                    | t settings<br>Nur 2024                                                       |                             |
|----------------------------------------------------------------------------------------------------|----------------------------------------------------------------------------------------------------|------------------------------------------------------------------------------|-----------------------------|
| Employar datalis                                                                                                    | Principal place of business                                                                                                    | Contact details                                                              | Direct Debit barrk acco     |
|                                                                                                    |                                                                                                    |                                                                              |                             |
| Pikase onsure that these detail                                                                                                    | Employ                                                                                                    | made chenges via jour                                                        |                             |
| Unique Entity Number (J.CN) is<br>write to up to update these dat                                                                                                    | evance agency of the Immigration                                                                                                    | a Chickpointa Authority,                                                     |                             |
| CPF Submission Number                                                                                                    | Employer name                                                                                                    | Primary SSIC                                                                 | Secondary SSIC              |
|                                                                                                    |                                                                                                    |                                                                              |                             |
|                                                                                                    |                                                                                                    |                                                                              |                             |
|                                                                                                    |                                                                                                    |                                                                              |                             |
|                                                                                                    |                                                                                                    |                                                                              |                             |
|                                                                                                    | Principal pla                                                                                                    | ce of business                                                               |                             |
| Percons in charge                                                                                                    |                                                                                                    |                                                                              |                             |
| Attention to 🕢                                                                                                    | Cana of @                                                                                                    |                                                                              |                             |
| Business address                                                                                                    |                                                                                                    |                                                                              |                             |
|                                                                                                    |                                                                                                    | date                                                                         |                             |
|                                                                                                    | Contac                                                                                                    | t details                                                                    |                             |
|                                                                                                    |                                                                                                    |                                                                              |                             |
| This section displays the emp                                                                                                    | loyer's official contact details used                                                                                                    | by CPF Board.                                                                |                             |
| This section displays the array<br>Owner or employer repres                                                                                                    | Nyer's official contact details used                                                                                                    | by CPF Buard.                                                                |                             |
| This section displays the erry<br>Owner or employer repro                                                                                                    | koperis official contact datails used<br>ann <b>tative</b><br>Mobile number                                                                                                    | by CPF Board.<br>Alternative phone number                                    |                             |
| This section displays the erry<br>Owner or employer repro-<br>Erral<br>Persons in charge of CPF                                                                             | Appens official sortiact details used<br>antative<br>Mobile number<br>contribution matters                                                                                                    | By CIP Buand.<br>Allumation phone number                                     |                             |
| This section displays the emp<br>Conser or employer repres<br>Email<br>Persons in charge of CPF -<br>Email of sersons in charge                                             | legens official contact datalis used<br>entitles<br>Mobile number<br>Mobile numbers<br>Entitleution matters                                                                                                    | by CPF Board.<br>Alternative phone mumber<br>Email of person in charge 3     | Ernal of person in charge 4 |
| This section displays the any<br>Owner or employer repres<br>Email<br>Persons in charge of CPFF<br>Email of person in charge 1<br>Email of person in charge 1               | itopen official contact details used<br>extention<br>Multile number<br>anterbustion mattere<br>Entail of person in charge 2                                                                                                    | tty CPF Board.<br>Alternative phone number<br>Emotion person in charge 3     | Email of person in charge 4 |
| This sectors displays the error<br>Conset or errorflayer repres<br>Erroll<br>Personals charge of CPF -<br>Direct of persons in charge 5<br>Erroll of persons in charge 5    | stopens official contact details used<br>anticable Mobile number Mobile number Disation matters Encal of person in charge 2                                                                                                    | ity CPF Board.<br>Alternative phone number<br>Email of person in charge 3    |                             |
| The aution displays the employer regress<br>Conset or employer regress<br>Email<br>Persons in charge of CPF.<br>Croad of sensors in charge 5<br>Email of person in charge 5 | Angevine with the is constant the table in an order of the table in constant the second second secon | by CPF Board.<br>Alternative planes number<br>Email of person in charge 3    | Email of person in charge 4 |
| The works on displays the error<br>Counter or employer regress<br>Emmit<br>Personal in charge of CPF -<br>Emmit of persons in charge 5<br>Email of persons in charge 5      | Angevine official econtract details used<br>annual the<br>Andelian manters<br>Errord of parseconin other yes 2<br>Direct Debit                                                                                                    | by CPP Board.<br>Alternative priorie number<br>Empirit of person in charge 3 | Ernal of parton is charge   |

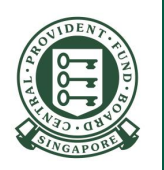

#### Update principal place of business

8) Your existing business address\* is populated. Click '**Edit address**' to update.

\*This is where your entity conducts its daily operations.

| 1<br>Update principal<br>place of business<br>2<br>Review                                      |
|------------------------------------------------------------------------------------------------|
| Update principal place of business                                                             |
| Persons in charge                                                                              |
| Country  Singapore  Cther country  Enter postal code  Edit address                             |
| Block or house number Street name Building name Floor Number (optional) Unit number (optional) |
| Back Next >                                                                                    |

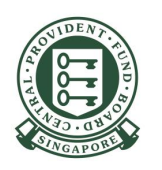

### Update principal place of business

9) Indicate whether your new business address is a **Singapore** or **Overseas** address.

If you have selected **Singapore Address**, key in the **Postal Code** of your business address and click '**Retrieve address**'.

|      | Business address                    |        |
|------|-------------------------------------|--------|
|      | Country O Singapore O Other country |        |
|      | Enter postal code                   |        |
|      | Retrieve address                    |        |
| Back |                                     | Next > |
|      |                                     |        |

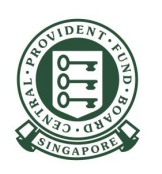

Back

### Update principal place of business

10) Block/House Number, Street Name and Building name (if applicable) will be retrieved and populated in the grey box.

• For Walk-up apartment, you need to select the correct block number.

Key in both the **Floor** and **Unit Number** (if applicable).

• If the Floor Number was keyed in, the Unit Number must be keyed in and vice versa.

Click Next

| O Singapore             | Other country          |  |
|-------------------------|------------------------|--|
| Enter postal code       |                        |  |
|                         |                        |  |
|                         | Edit address           |  |
| Block or house number   |                        |  |
|                         |                        |  |
| Street name             |                        |  |
|                         |                        |  |
| Building name           |                        |  |
| Bananghanne             |                        |  |
|                         |                        |  |
| Floor Number (optional) | Unit number (optional) |  |
| Floor Number (optional) | Unit number (optional) |  |

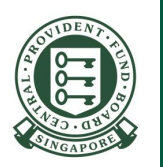

#### 2 Update contact details Update contact details Owner or employer representative Email Mobile numbe Alternative phone number (optional) Persons in charge of CPF contribution matters Enter the contact details of at least 1 person in charge. Examples include finance officer and payroll agent Email of person in charge 1 Email of person in charge 2 (optional) Email of person in charge 3 (optional) Email of person in charge 4 (optional) Email of person in charge 5 (optional) Back

Home > Account settings > Update contact details

### Update contact details

11) Edit the information populated or key in the contact details that you wish to update with CPF Board.

Click Next

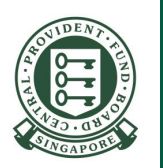

#### **Review your changes**

12) Verify the details. Check the box 'I have read and agreed to the Declaration above.'

Click Submit

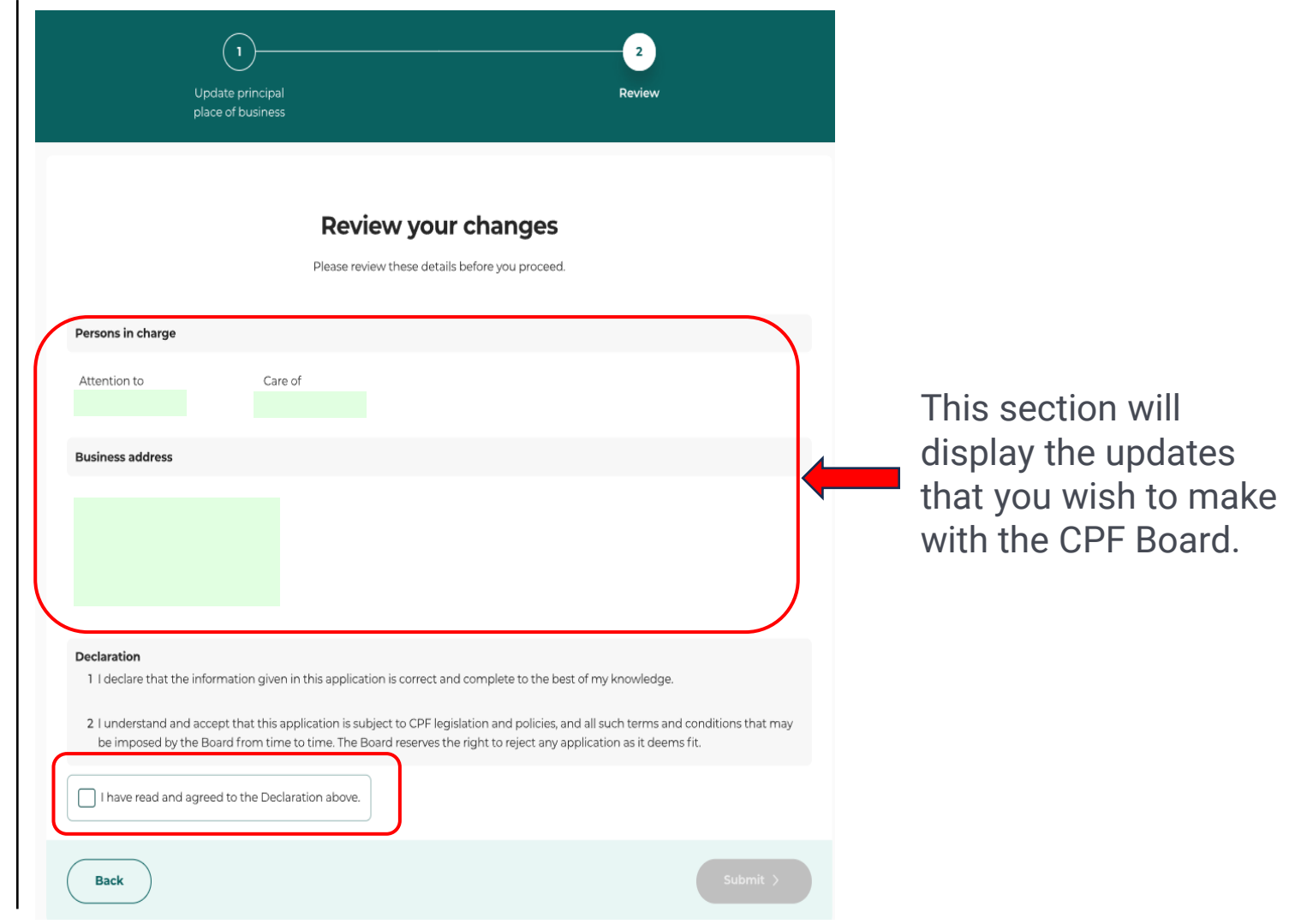

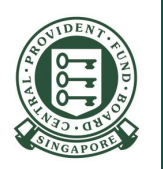

#### Acknowledgement

13) You have successfully submitted your application. The red box indicates the section that you have updated.

You may click '**Go to account settings**' to view the updated employer particulars or update other sections.

Note: Email notifications will be sent to all the email addresses maintained under this CPF Submission Number.

| Account settings<br>Acknowledgement |  |  |                        |  |  |  |  |
|-------------------------------------|--|--|------------------------|--|--|--|--|
|                                     |  |  |                        |  |  |  |  |
| Completed                           |  |  | Go to account settings |  |  |  |  |